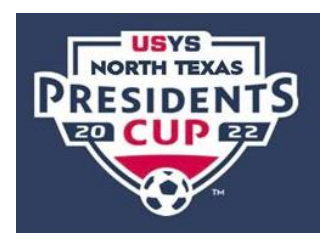

## 2022 USYS North Texas Presidents Cup How to Upload Official Team Roster

Must be official NTSSA roster with Home Assocation registrar signature.

Please use the official roster with no photos.

## Contact your home association registrar if you are unsure how to obtain your roster.

1. After you have your official roster saved to your computer as a pdf, Coach/manager will log into their

gotsport profile. Click on person icon in top right to access profile.

Then Click on Team Management -

📽 Team Management

Then Click on your team name that is in the NTX Soccer Presidents Cup.

2. After clicking into team, go to Team Registrations tab, then click on NTX Soccer Presidents Cup

(If you don't see it, please make sure you are in the right team)

|   |                    |                                         | Team Registrations        |
|---|--------------------|-----------------------------------------|---------------------------|
| 3 | Team Registrations | E                                       | Event                     |
|   |                    |                                         | NTX Soccer Presidents Cup |
|   |                    | >>>>>>>>>>>>>>>>>>>>>>>>>>>>>>>>>>>>>>> |                           |

3. Click on the Registration Tab

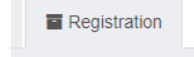

4. Click on "Edit" and then you will be able to upload your required documents in each designated field.

Save Cancel

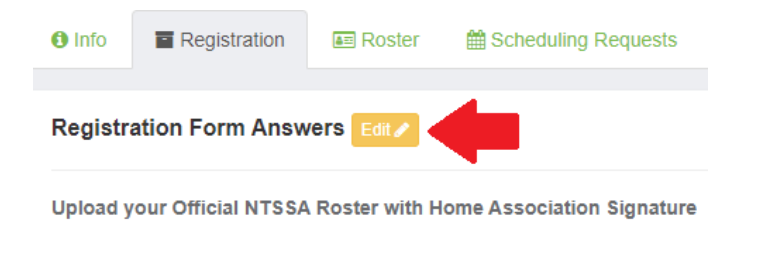

5. Make sure you hit Save after adding required documents.